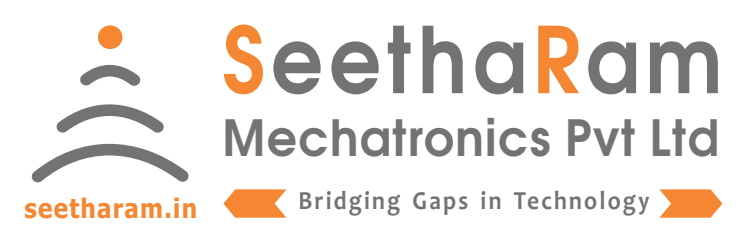

# || Vibes || Relay

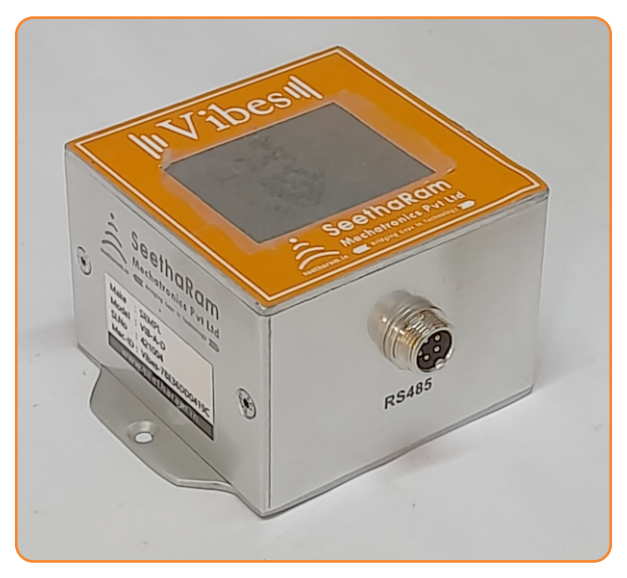

# Vibes - R

# **Mobile App User Guide**

Read the user's manual carefully before starting to use the unit or software. Producer reserves the right to implement changes without prior notice.

### Step - 1 Instructions

✓ Open Vibes configurator app on your Android device. Turn OFF the sensor device and Turn ON the configurator device to pair with the sensor device.

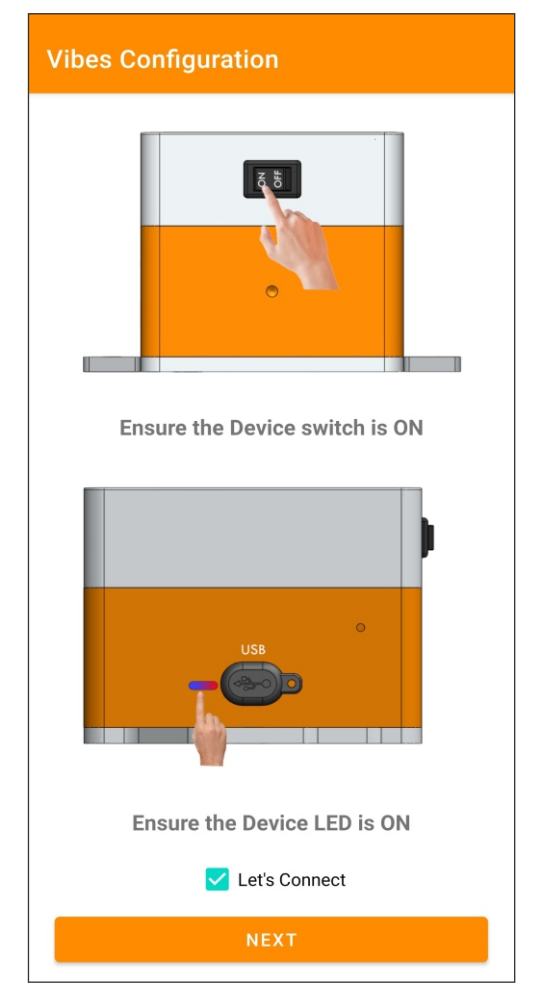

#### Step - 2 Device Connection

 ✓ Connect your mobile wi-fi with Vibes device and return to the Vibes configuration app and select configure.

| Vibes Configuration |                                              |          |  |  |  |  |  |  |
|---------------------|----------------------------------------------|----------|--|--|--|--|--|--|
|                     | 9:41                                         |          |  |  |  |  |  |  |
|                     | Settings Wi-Fi                               |          |  |  |  |  |  |  |
|                     | Wi-Fi<br>Vibes - xxxxxx<br>Unsecured Network | ♥        |  |  |  |  |  |  |
| (                   | PUBLIC NETWORKS                              | ≜ ≑ (j)  |  |  |  |  |  |  |
|                     | OTHER NETWORKS                               |          |  |  |  |  |  |  |
|                     | Ask to Join Networks                         | Notify > |  |  |  |  |  |  |

Connect your device to 'Vibes-xxxxx' and return to the Vibes configuration app

Default Password: password

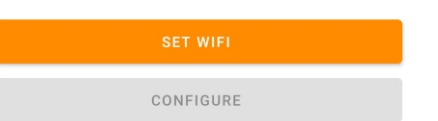

## Step - 3 Dashboard

 $\checkmark$  Here you can monitor device data on local dashboard

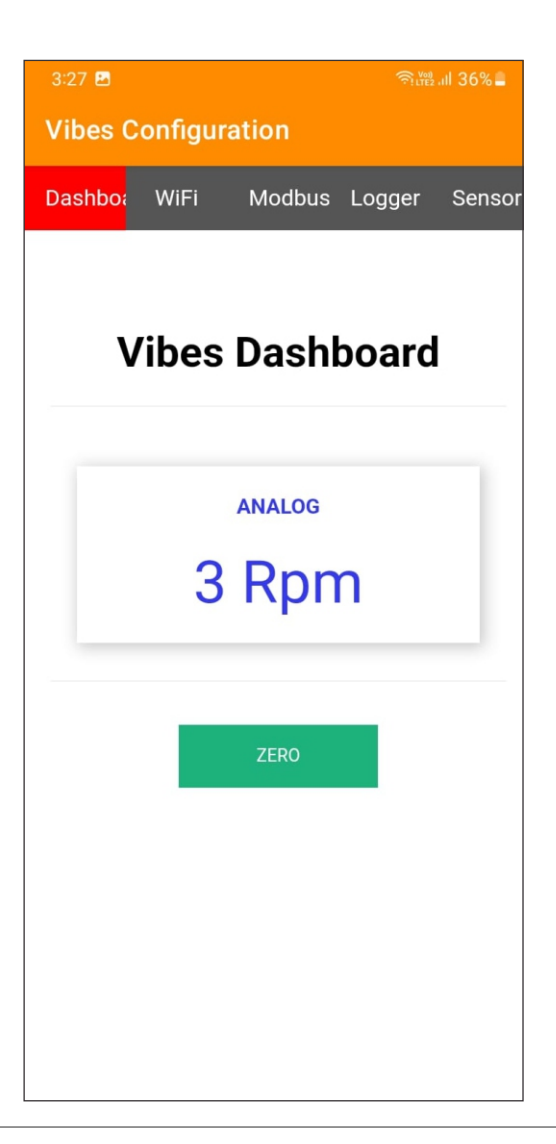

#### Step - 4 Wi-Fi & Server Configuration

Enter your device SSID credentials & server credentials in Wi-fi credentials to view sensor data on cloud server.

| 3:28 🖻 🛛 🖣 🕅 📶                                                                             | 36% 🗕  | 3:28 🖻              |                             |                                                      |        |        |  |  |
|--------------------------------------------------------------------------------------------|--------|---------------------|-----------------------------|------------------------------------------------------|--------|--------|--|--|
| Vibes Configuration                                                                        |        | Vibes Configuration |                             |                                                      |        |        |  |  |
| Dashbo <mark>: WiFi Modbus Logger</mark> \$                                                | Sensor | Dashboa             | WiFi                        | Modbus                                               | Logger | Sensor |  |  |
|                                                                                            |        |                     |                             | Port                                                 |        |        |  |  |
| Wi-Fi Credentials                                                                          |        |                     | 1                           | Port                                                 |        |        |  |  |
|                                                                                            |        |                     |                             | User name                                            |        |        |  |  |
| SSID                                                                                       |        | U                   | Jser name                   |                                                      |        |        |  |  |
| Enter SSID                                                                                 |        | Password            |                             |                                                      |        |        |  |  |
| Password                                                                                   |        |                     | Passw                       | ord                                                  |        |        |  |  |
| Enter Password                                                                             |        |                     | topic publish               |                                                      |        |        |  |  |
|                                                                                            |        | t                   | topic publis                | sh                                                   |        |        |  |  |
| MQTT Settings                                                                              |        |                     | d                           | evice name                                           |        |        |  |  |
| Server Address                                                                             |        |                     |                             |                                                      |        |        |  |  |
| Server Address                                                                             |        |                     |                             |                                                      |        |        |  |  |
|                                                                                            |        |                     |                             |                                                      |        |        |  |  |
|                                                                                            |        |                     |                             |                                                      |        |        |  |  |
| SSID<br>Enter SSID<br>Password<br>Enter Password<br><b>MQTT Settings</b><br>Server Address |        |                     | Passw<br>to<br>copic publis | Password<br>ord<br>opic publish<br>sh<br>levice name |        |        |  |  |

### Step - 5 Configuration for Modbus Devices

Enter Modbus device ID and Baud Rate (only for MODBUS Devices)

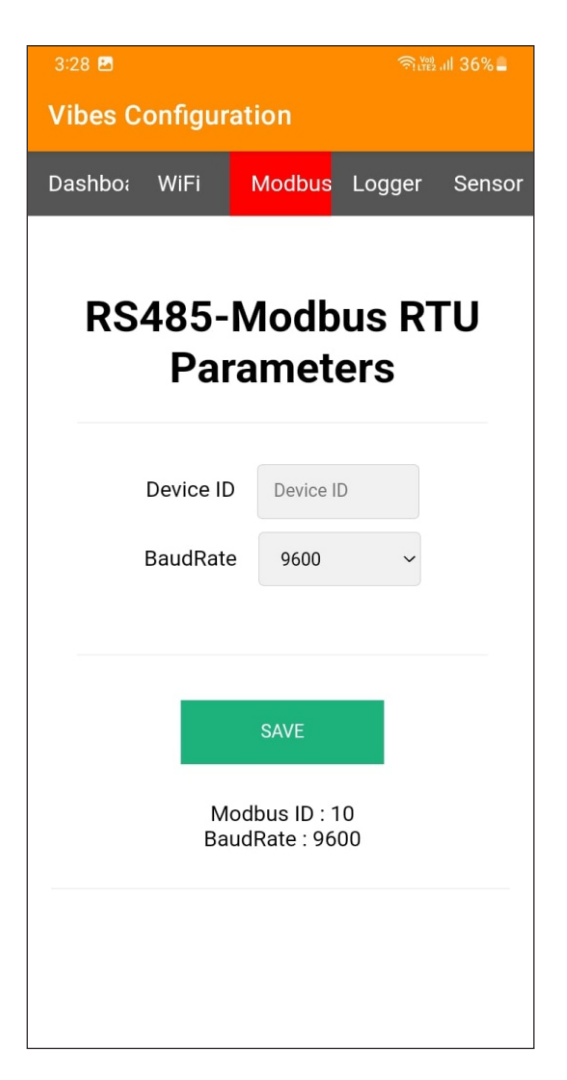

### Step - 6 Data Logger Configuration

#### Settings

- 1. Todays Date & Time
- 2. Logging Interval required (Minimum 1 Minute Interval)

#### Data Management

1. Download file by clicking the download button in CSV format

2. A new file will be generated in mm/yy format every calender month

3. Delete files after downloading as per your choice. Please note file will be deleted permanently

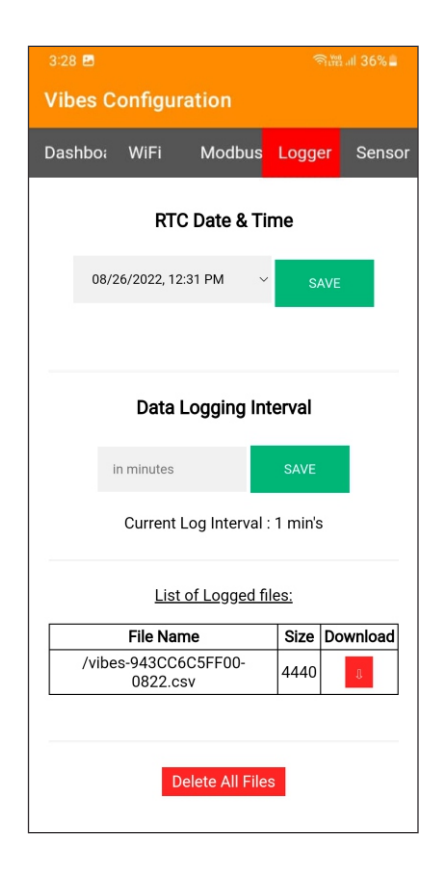

#### Step - 7 Sensor

#### $\checkmark$ Here you can set the Analog Settings

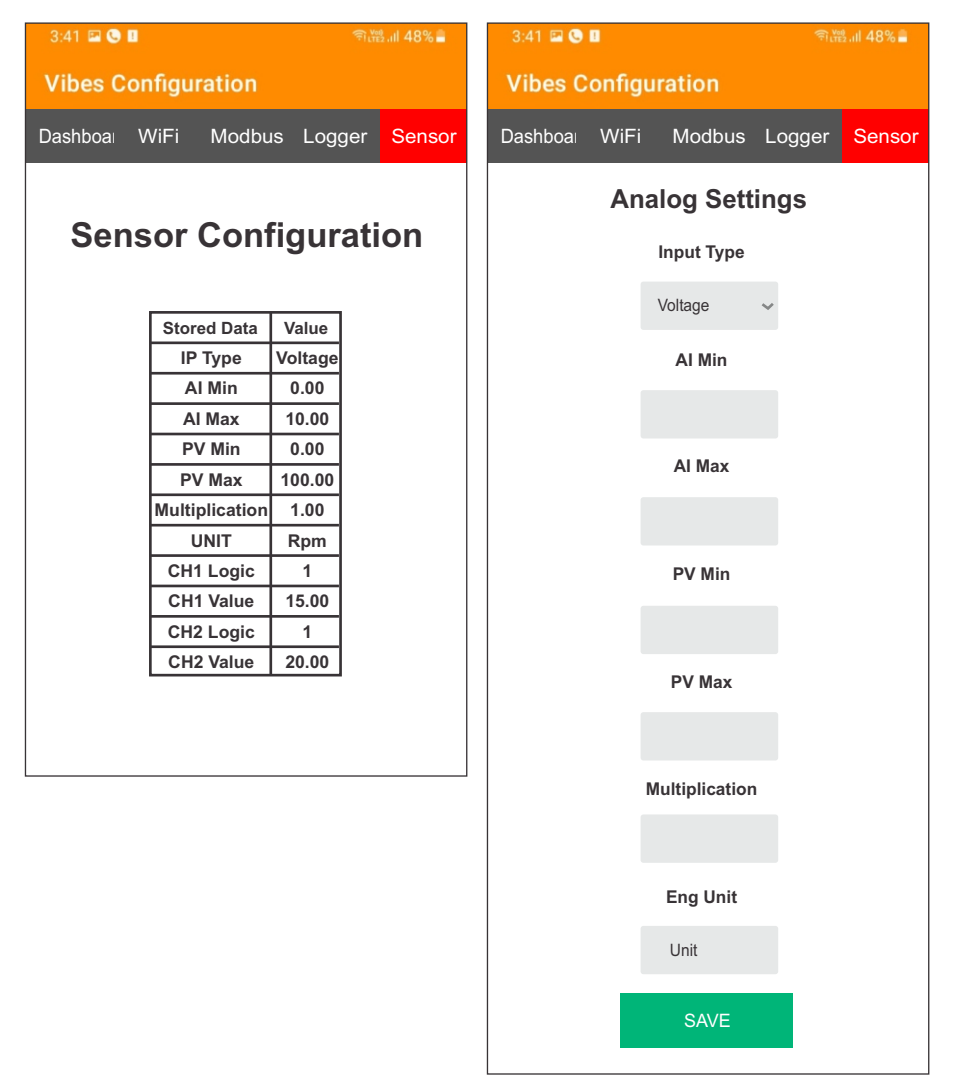

### Step - 7 Sensor

✓ Here you can set the Alarm Settings

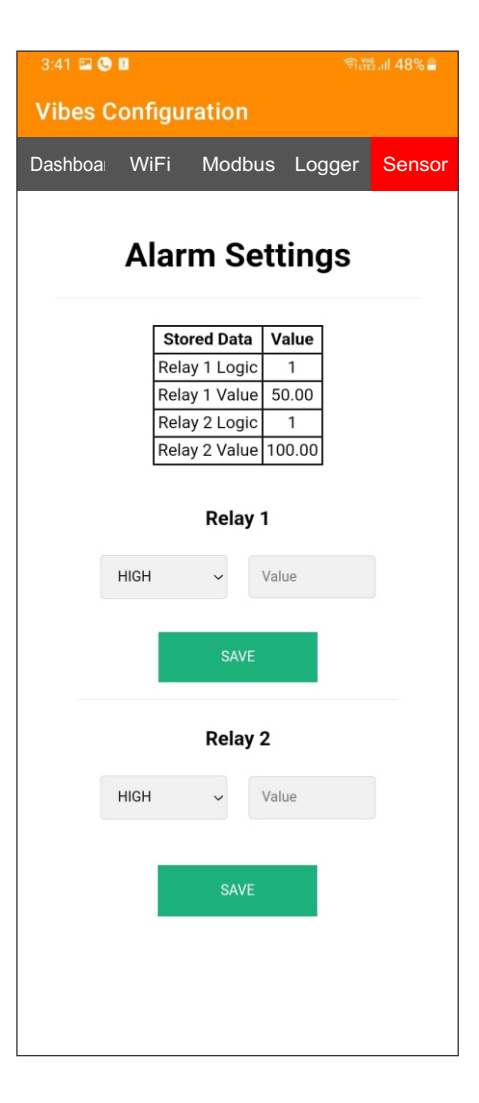